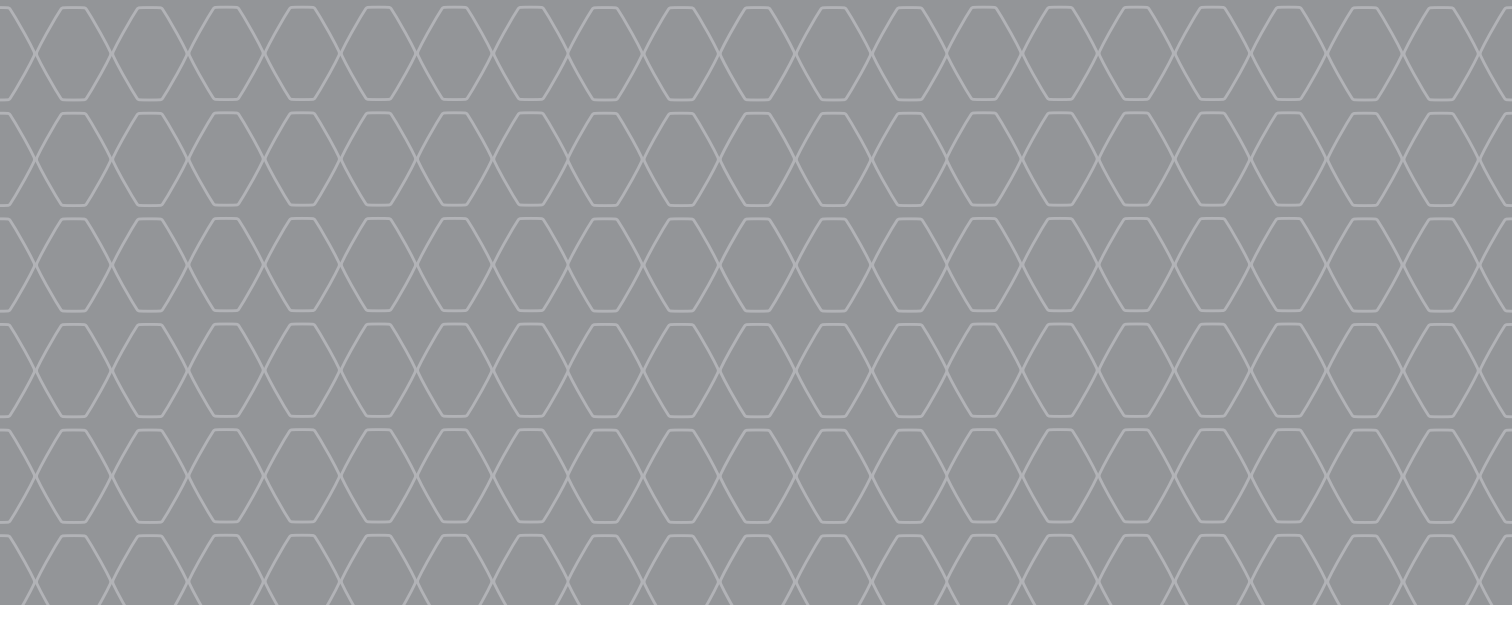

R-Link 2

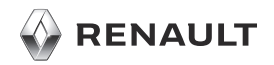

### **WELCOME TO THE R-LINK 2 WORLD**

Congratulations on your choice.

In order to ensure you make the most of your integrated multimedia screen device, we recommend that you read this document to find out about the main functions, the settings for your multimedia system and the advantages of connectivity.

# Find the full user manual for your R-Link multimedia system directly on your system by pressing the pop-up menu button from the main menu screen, then "User manual".

This document does not replace the driver's handbook.

Please read the driver's handbook for more detailed information on the features mentioned in the "References" guide for your multimedia system. The "References" guide covers all the functions (standard and optional) available; their presence in the R-Link navigation system depends on the version, the options selected and the marketing country. Depending on the make and model of your telephone, some functions may be partially or completely incompatible with your vehicle's multimedia system. The screens shown in the manual are not contractual

For more details, please consult an Authorised Dealer.

Translated from French. Copying or translation, in part or in full, is forbidden unless prior written permission has been obtained from the car manufacturer.

|                                                                                                    | First use                      | 3  |
|----------------------------------------------------------------------------------------------------|--------------------------------|----|
|                                                                                                    | Multimedia                     | 7  |
|                                                                                                    | Listen to the radio            | 8  |
|                                                                                                    | Enter a destination            | 9  |
|                                                                                                    | Bluetooth telephone connection | 13 |
| and the second second s | Making and receiving a call    | 14 |
| and the state of the state of t | Vehicle                        | 16 |
| ADA S                                                                                                    | Services                       | 19 |
|                                                                                                    | System settings                | 20 |
|                                                                                                    |                                |    |
|                                                                                                    |                                |    |
|                                                                                                    |                                |    |
|                                                                                                    |                                |    |
|                                                                                                    |                                |    |

### FIRST USE (1/4)

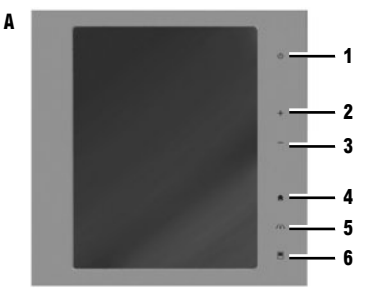

### Switching on

The multimedia system starts:

- when the vehicle is started;
- when the multimedia panel on/off switch is pressed;
- when the screen is touched.

### **CONNECT YOUR SYSTEM**

Activate your connected services by pressing the "Connect" button from the main menu of your multimedia system to obtain the applications from the R-Link Store.

### Switching off

10

The multimedia system switches off:

- when the multimedia panel on/off switch is pressed;
- when the opening elements of your vehicle are locked.

### **Multimedia screen**

The system is fitted with a multimedia screen **A**, **B** or **C**. Select a function or a button on the screen by touching it.

# 9 11 10 5 6

### SCREEN CONTROLS A, B, C ET D

1 Short press: On/Off.

Long press: restarts the system.

2 Volume up.

C

- Volume down.
- 4 Access to home pages.
- Access to the settings menu for driving assistance devices.
- 6 Access to the settings menu for the displays.
- 7 Direct access to the "Easy park assist" function screen.
- 8 Access to the "Driving assistance" settings screen or access to the user settings.
- 9 Access to home pages.

### FIRST USE (2/4)

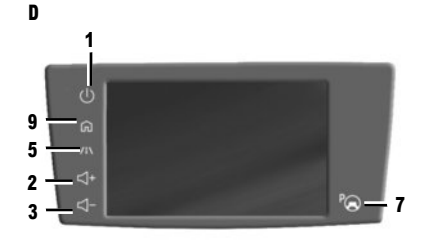

13 12 14 15 16

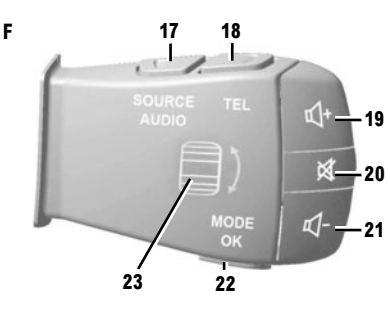

- **STEERING COLUMN CONTROL F**
- 17 Select the audio source.
- **18** Access to telephone functions.
- 19 Increase the volume of the source currently in use.
- 20 Switch the radio sound on or off, switch off voice recognition or pause/play the audio track.
- 21 Decrease the volume of the source currently in use.
- 22 Short press: change radio scroll mode (preset/ list/frequency) or confirm the function. Long press: exit the lists (folders/audio tracks).
- 23 Browse the radio stations/audio tracks/directories.

- 10 Short press: On/Off. Long press: restarts the system. Rotation: adjust the volume of the source cur
  - rently in use.
- **11** Displaying a blank screen.

### **CENTRAL CONTROL E**

- 12 Return to the previous screen.
- 13 Access to home pages.
- 14 Access to the pop-up menu.
- 15 Switching:
  - navigation in the selected area;
  - up/down: move around the various areas (top bar, central area, bottom bar) of a menu;

- left/right: move to different tabs on a menu.
  Rotate:
- move around the various elements of a zone;
- move around a list;
- change the scale of the navigation map (ZOOM mode).
- Press: to confirm.

Е

**16** Go to the MULTI-SENCE system menu or change the mode preset in favourites.

### FIRST USE (3/4)

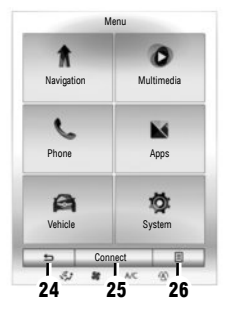

Menu screen

There is a menu bar made up of two or three buttons at the bottom of each screen:

- 24 "Back" (always shown):
  - pressing this button briefly takes you back to the previous screen;
  - a long press on this button takes you back to the home page.
- 25 "Multifunction": this button is allocated to the screen's main action (it disappears or is greyed out if not active).
- 26 "Options" (button is greyed out if it is not active): this is used for accessing the pop-up menu.

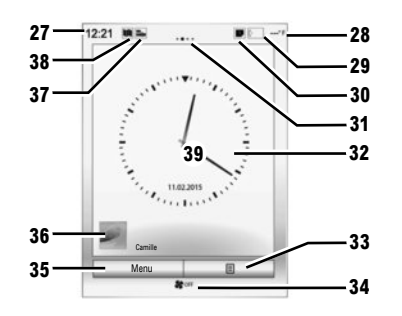

- Home screens
- 27 Time.
- 28 Exterior temperature.
- 29 Phone information (network and battery).
- **30** Notifications (telephone and apps).
- 31 Page indicator.
- 32 Time and date display.
- **33** Access to the welcome screen options (pop-up menu).
- 34 Air-conditioning information.
- 35 Access to main menu.
- 36 Selected user profile information.
- 37 "Audio source" shortcut.
- 38 "Map" shortcut.
- 39 Page content.

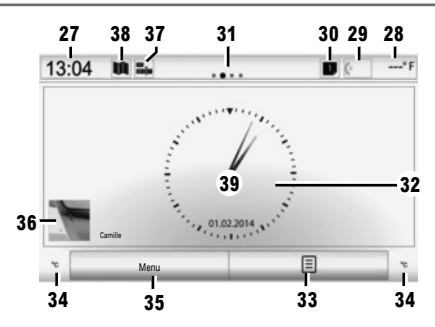

Your multimedia system has four home pages, three of which are customisable, including a number of widgets leading to various functions. Move from one page to another by sliding your finger horizontally.

Depending on the function, there are one or two sizes of widget. On a home page, depending on the screen format, you can add up to four small widgets, two large widgets or two small widgets and one large widget.

You can change the configuration of the home page as well as the clock format. See the system's user manual.

### FIRST USE (4/4)

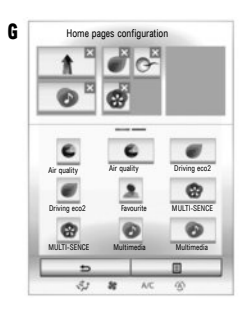

### ADD WIDGETS

Press the button on the pop-up menu from the main screen, then select "Edit home pages". Via the screen  $\mathbf{G}$ , you can add a widget. Press and hold your finger on the widget to be added, then slide and drop it over the location of your choice at the top of the screen.

### **DELETE WIDGETS**

To delete a widget, press "X" at the top right of this latter. A confirmation message is displayed on the screen. Press "Yes" to confirm the deletion.

### Updates

Updates (especially of maps) are published regularly. In some cases, it is possible that roads alter and that the mapping is not yet up to date.

**Note:** the USB flash drive or SD card must be in FAT32 format with a capacity of at least 8Go.

- Insert the USB flash drive or the SD card into the port on your vehicle. The multimedia system creates an imprint of your navigation system;
- connect it then to your computer and download updates from the R-Link Store or www. myrenault.com;
- start the vehicle and do not switch off the engine while updating the system;
- insert the USB flash drive or the SD card into the port on your vehicle and follow the instructions.

Once the installation is finished, your system restarts. A message is displayed on-screen to tell you that the installation completed successfully. Press "Yes" to delete the update file from your USB key or SDcard, or "No" to keep it.

**Note:** we recommend creating a MY Renault account on your computer and updating your system regularly.

### Voice <u>re</u>cognition 💹

The button 3 on the steering wheel allows you to use the voice recognition on your multimedia system and/or your phone if it is connected to the system. For more information, see the multimedia system user manual.

For more information, depending on your country, please visit https://easyconnect.renault.com.

For more information, see the user manual available in your system by pressing the pop-up menu button from the main menu screen, then "User manual".

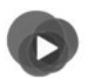

«Multimedia» menu

Your vehicle is fitted with a multimedia system. From the main menu, select Multimedia then select from the following list: "Radio", "Media", "Photo", "Video", "Settings".

Several input sources are available:

- "USB-1" (USB port);
- "USB-2" (USB port);
- "SD" (SD card);
- "CD" (audio CD or MP3);
- "AUX-1" (Jack socket);
- «AUX-2" (Jack socket);
- Bluetooth® connection.

Note: some audio sources start automatically when detected.

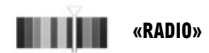

Please refer to the "Radio" section in this document.

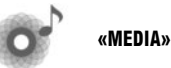

Press the "Media" button, then select an input source connected to the system to get the audio files you want.

Note: only available sources can be selected. Unavailable sources will be greyed out. Note: some formats may not be readable by the system.

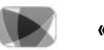

«VIDEO»

Press the "Video" button, then select a connected source (SD card or USB port) to get the videos. To start playing a video, select the video to view.

Note: some formats may not be readable by the system.

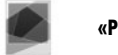

«PHOTO»

Press the "Photo" button, then select the connected source (SD card or USB port) to get the photos. The system offers you two options:

- Show a photo;
- Show a slideshow.

**Note:** some formats may not be readable by the system.

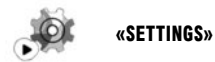

This menu lets you set the various functions of the "Multimedia" menu. Please see the system manual for further information.

Photo slideshows and video playback are only available when the vehicle is stationary.

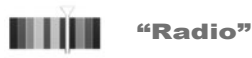

From the main menu, press "Multimedia" then "Radio".

### **SELECTING A WAVEBAND**

Select the required waveband by pressing button **4** "Band".

"AM" and "FM"

### "FREQUENCIES" MODE

Manually search for a station by pressing the "Frequencies" tab. Two search modes are available:

- manual search - press 1 or 2;

- semi-automatic search - press buttons 3 or 7.

### "STATIONS" MODE (FM ONLY)

To go to the list of stations, press the "Stations" tab, then select the station you want.

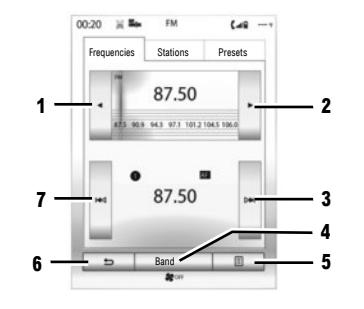

### 0135 K Presets BBC Radio 1 90 BBC National DAB 9 6 BBC Radio 1 5 BBC Radio 1 5 S 5 S 5 S

### "PRESETS" MODE

Go to the list of saved radio stations by pressing the "Presets" tab, then select the station you want. To add the current station, make a long press on the required number.

**Note:** the button **5** takes you to the options ("Change source", "Settings", etc.). The button **6** takes you back to the previous page.

### "DR" (digital radio)

Digital radio permits a greater choice of radio stations, better sound quality and additional information.

### "CHANNELS" MODE

This mode lets you listen to the available radios. Go from one channel to another by pressing **8** or **9**.

### **"STATIONS" MODE**

This mode displays a list of available radio stations.

### **"PRESETS" MODE**

Refer to the previous paragraph.

Please refer to the system instructions for further information.

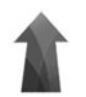

### Menu "Navigation"

From the home screen, press "Menu", then "Navigation" to access the following menus:

- "Destination";
- "Itinerary";
- "Traffic";
- "Map";
- "Settings".

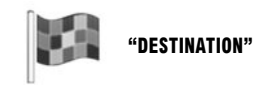

This menu gives you different ways to enter a destination.

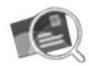

"Address"

This menu lets you enter a full or partial address (country, town, street, house number or intersection).

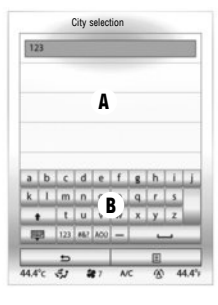

### To enter an address:

- Enter the name or postcode of the town or city using the on-screen keypad B. The system may suggest several town names in the area A;
- select the town or city;
- follow the same procedure for the "Street" and "House number" screens.

If you don't want to enter a house number or if the system doesn't recognise your number, you can enter a road junction. Press the "Junction" button from the "Address" screen and select a junction.

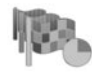

"Previous destinations"

This menu lets you select a destination from the list of addresses recently used. These are automatically stored.

During guidance, when you launch the search for a new destination you have the choice between setting it as a waypoint, a new destination or a final step.

Refer to your multimedia system's user manual by pressing the pop-up menu button from the "Navigation" menu screen, then "User manual".

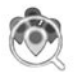

"Points of interest"

This menu lets you search for points of interest. You can search by:

- name;
- location ("In a city", "Nearby", "on the route");
- Categories (service station, parking, restaurant, accommodation)

The system will offer you a list of points of interest, from closest to your position to furthest away.

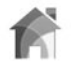

"Home"

This menu lets you start the guidance to your pre-set home destination.

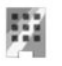

"Work"

This menu lets you start the guidance to your pre-set work destination.

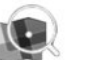

"On map"

This menu lets you define a destination from the map. On the "Navigation" menu, select "Destination" then "On map". Move around the map to position the cursor on your destination, then confirm by pressing "Select": the system calculates the route. **Note:** you can add the selected address to the address book by pressing the button on the pop-up menu then "Add to address book".

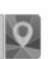

"Address book"

This menu lets you store a destination in your multimedia system and select it when you need it ("Home", "Work" and "Address book").

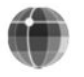

"Coordinate"

This menu lets you define a destination using latitude and longitude.

To reset your work or home address, press the "Reset work address" or the "Reset home address" button on the pop-up menu in the "Address book" menu. To reset everything, press the "Reset" pop-up menu button, from the "Settings" menu.

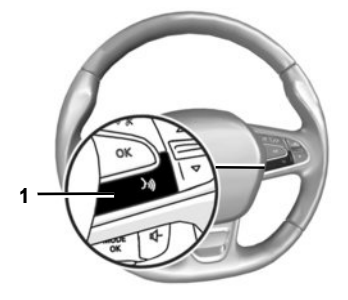

### Voice recognition 🔊

Use the voice command system to enter a destination without using the screen. Press **1** and follow the instructions provided by the system and on the screen.

# Confirming the destination

Once your destination information has been entered, the system displays a route summary for confirmation.

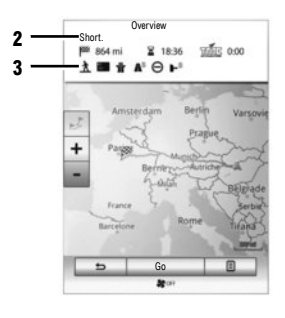

The screen has two areas:

- zone 2 shows the calculation method used;
- the journey zone 3 shows a route summary (distance, journey time, traffic and restrictions affecting your journey).

At the end of the calculation, the system displays a summary of the route and offers three options:

- "Previous": return to the previous screen;
- "Go" the guidance starts;
- "Options": lets you choose a route, set a route or add the route to the address book.

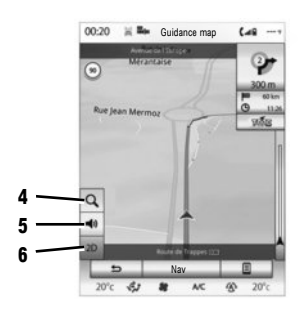

Note: if you do not confirm, this page closes after about ten seconds and the guidance starts automatically in the default route mode (fast, economical, or short).

### **NAVIGATION SETTINGS**

You can configure different settings by selecting the following shortcuts:

- 4: allows you to zoom in on the map;
- 5: allows you to activate or deactivate the guidance instructions;
- 6: allows you to change the display mode (2D/3D and 2D North).

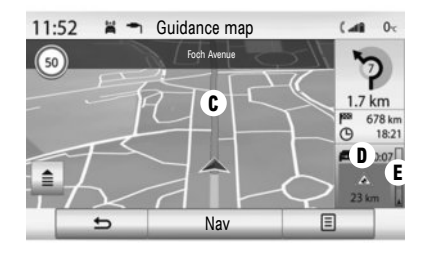

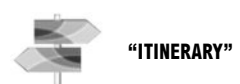

This menu allows access to the following functions:

- "Edit route": enables you to add/remove waypoints in your guidance.
- "Stop guidance": you can cancel route quidance.
- "Traffic on route": you can access traffic information on your route.
- "Avoidances": enables you to avoid sections of road which you do not wish to take.

- "Overview": enables you to see your route in its entirety on the map.
- "Route" enables you to change the type of route you wish to take. From this menu, you can ask the system to avoid toll roads (while calculating the fastest route).

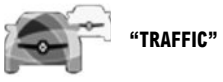

The navigation system indicates traffic incidents:

- by a colour C (either green or red) depending on traffic conditions and black for closed roads:
- by the accumulated time **D** of delays caused by traffic:
- by the summary of traffic on the route in the traffic bar E

### "DETOUR"

Activate this option to enable the navigation system to use traffic information to calculate your route taking the traffic into account.

If incidents disrupt your route, the navigation system may suggest you take a detour based on a time saving which you can set. The system can, depending on your selection, either suggest the diversion or follow it automatically.

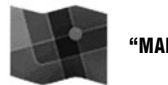

"MAP"

This menu enables you to follow your guidance and to find information about it. Press the pop-up menu button to access the following menus:

- "Traffic map";
- "Route" or "Itinerary":
- "Map settings";
- "Where Am I?" or "GPS status":
- "Stop guidance".

Note: by pressing on the card, you can access other functions via the pop-up menu. such as searching for points of interest in the vicinity.

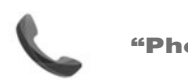

"Phone" Menu

### PAIRING THE FIRST TELEPHONE

To use your hands-free system, pair your Bluetooth® mobile phone with the vehicle. Check that the Bluetooth® of your mobile is activated and its status set to "visible".

On your system's main menu:

- press "Phone".

- A message is displayed on the screen asking you to pair a phone.
- Tap the "Yes". The multimedia system searches for nearby phones to be activated;
- select your phone;
- select the functions to be paired, "hands-free" and/or "Media".

Your phone is now paired to the multimedia system.

Depending on the model, and if the multimedia system requests it, enter the Bluetooth® connection code on your telephone to pair it to the system, or confirm the pairing request.

Your phone may ask for authorisation to share your contacts, call logs and media. Accept sharing to find this information on the multimedia system. For other pairing methods, please refer to the system manual.

### **CONNECTING A TELEPHONE**

Once the system is initiated, the hands-free phone system searches for any paired phones with Bluetooth® activated nearby. The system automatically downloads the data for the last telephone connected (directory, music, etc). To deactivate this option, please refer to the section on "Making/ receiving a call".

**Note:** if a call is ongoing while the telephone is being connected, it will automatically be transferred to the vehicle loudspeakers.

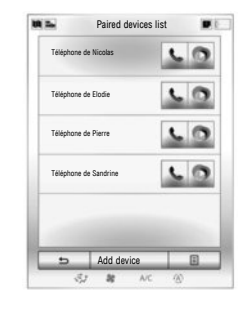

### CHANGING A CONNECTED TELEPHONE

The system can store up to six mobile phones but only one at a time can be connected for calling. You can connect/disconnect any of these telephones at any time. To do this, on the main menu:

- press "Phone", "Settings" and "Paired devices list";
- select the phone to be connected or disconnected.

If your phone is not on the list, refer to the system user manual to add it.

For more information about the list of compatible telephones, please consult the https:// easyconnect.renault.com website.

You can pair two phones simultaneously: one for multimedia and another for calling.

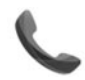

"Phone" Menu

From the main menu, select "Phone". You can make a call by selecting:

- a contact from the phonebook;
- a number from the call log;
- the keypad to dial the number.

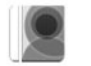

### "PHONEBOOK"

This menu lets you make a call using the contacts already saved in your phone. Select the contact (if the contact has several numbers. select the number required); the call is automatic when you press the contact's number. Note: the contacts saved on the SIM card are not visible. Only contacts saved on the phone are visible.

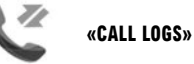

- This menu lets you go to:
- all calls (incoming, outgoing, missed);
- incoming calls;
- missed calls:
- outgoing calls.

Select the tab required and press the contact to make the call

Note: For each list, the contacts are displayed from newest to oldest

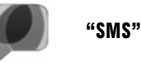

This menu lets you view your text messages (SMS) or to have them read aloud by voice synthesis. Only texts (SMS) received when vour telephone is connected to the multimedia system are accessible.

Note: authorise data sharing on your phone to access texts (SMS) on the system.

Note: only SMS can be read via the multimedia system. Other types of message may not be read

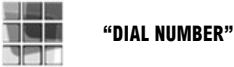

This menu lets you dial the number on the keypad. After the number is entered, press "Call" to make the call

For more detailed information, refer to the manual for your multimedia system.

**"VOICE MAIL"** 

This menu lets you hear the voice messages received on your phone. Insert your voicemail number via the "Settings" menu then "Voice mail settings" when you use it for the first time.

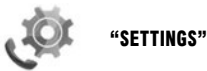

This menu enables you to:

- activate/deactivate Bluetooth®;
- go to the list of paired devices;
- change the access code;
- adjust the levels of the different sounds of the paired phone;
- configure the voicemail;
- activate/deactivate automatic call holding;
- activate/deactivate the phone's ringtone;
- to obtain smartphone help;
- activate/deactivate SMS mode.

### "BLUETOOTH®"

Press "ON" or "OFF" to activate/deactivate Bluetooth  $\circledast.$ 

### **"PAIRED DEVICES LIST"**

Access a list of devices paired with the multimedia system and add/delete devices.

### "CHANGE PASS CODE"

This option lets you change the Bluetooth  $\ensuremath{\mathbb{B}}$  password. The current password is displayed.

### **"SOUND LEVELS"**

This option lets you adjust the volume of the telephone ringtone and of the hands-free system and the microphone's sensitivity.

### **"VOICE MAIL SETTINGS"**

Enter the voicemail number on the digital keypad, then press «Save».

### **"AUTOMATIC HOLD"**

To activate/deactivate putting incoming calls on hold automatically, press "ON" or "OFF".

### **"SMARTPHONE HELP"**

Allows you to access the tutorial on use of your phone with the multimedia system.

### "SMS"

 $\ensuremath{\mathsf{Press}}$  «ON"/"OFF" to activate/deactivate the function.

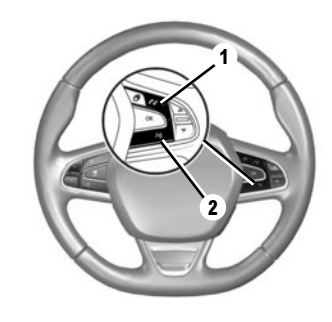

### Voice recognition

You can use the voice command on either the multimedia system or your phone to dial a number or call a contact in your phonebook. Press or press and hold button  $\mathbf{2}$  to enable or disable voice recognition on the multimedia system, or on your phone if it is connected to the multimedia system. After the beep, follow the instructions on the multimedia system.

You can answer/end a call by pressing directly on control **1** on the steering wheel.

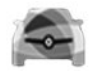

"Vehicle" menu

This menu lets you access the following menus.

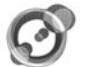

## "AMBIENT LIGHT"

This menu is for customising the ambience lighting inside the vehicle.

The settings available are:

- "Ambient light" ("On"/"Off");
- Ambience colour;
- "Intensity";
- Dashboard and front/rear passenger compartment areas.

**Note:** when the ambient lighting is off, the settings are not available.

Note: you can save your preferred settings from the "Multi-Sense" or "Ambient lighting" menu depending on your vehicle's equipment.

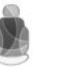

"SEATS"

This menu lets you access the following options.

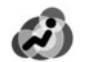

"Massage"

This menu allows you to adjust the massage function of the "Driver" or "Passenger" seat:

- in on/off mode;
- the programme wanted;
- "Intensity" and "Speed".

**Note:** when the massage seats are off, the settings are not available.

Note: the massage settings can not be saved.

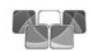

"One-touch folding"

This menu allows you to fold down one or all of the seats to the rear of the vehicle. The number of seats fitted in the vehicle varies.

Press the seats on-screen that you want to fold down then "Fold". Press "Yes" to confirm.

To fold all the seats, press "All" then "Fold". When folding down the seats, make sure that the seats are empty. This option is only accessible with the vehicle stopped and the seat belts unlocked.

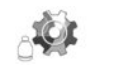

"Settings"

This menu allows you to adjust the position of the front passenger and driver seats and ensure easy access to the vehicle. The settings available are:

- «Easy access for passenger»;
- «Courtesy for passenger seat»;
- «Position».

To reset your selection, press the pop-up menu button, then "Reset".

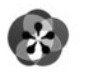

«MULTI-SENSE»

This menu lets you customise the behaviour of some on-board systems. From this menu, select one or two favourite modes from the following five modes:

- «Comfort»;
- «Sport»;
- «Eco»;
- «Neutral»;
- «Perso».

To configure the selected mode, press the pop-up menu button, then "Current mode configuration ". Depending on the selected mode, the customisable setting values are displayed:

- «Steering»;
- «4Control»;
- «Damping»;
- «Powertrain»;
- «Thermal comfort»;
- "Display";
- "Engine sound design";
- «Ambient light»;
- "Driver massage".

**Note:** to customise the different modes, touch the centre of the multimedia screen to access the settings.

This menu lets you access and set the fol-

**Note:** to reset your selection, press the pop-up menu button, then "Reset".

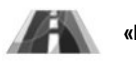

lowing items:

- «Lane departure warning»;

- «Lane departure warning setting»;

- "Lane keeping assistance" settings;

- "Lane keeping assist";

- «Distance warning»:

- «Active braking»:

- «Blind spot alert»;

- «Traction control»

- «Speed alert settings»;

- «Automatic high beams».

«DRIVING ASSISTANCE»

### «PARKING ASSISTANCE»

This menu lets you access and set the following items:

- «Parking sensors»;
- «Rear view camera»;
- «Easy park assist».

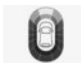

«Obstacle detection»

Select this menu to set the different options linked to obstacle detection.

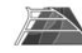

«Rear view camera»

Select this menu to set the different options for the reversing camera.

To see a demo of the "Multi-Sense" mode, press the pop-up menu button on the mode selection screen, then "About".

### VEHICLE (3/3)

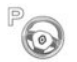

"Easy park assist"

Select this menu to configure the options related to the "Easy park assist" function.

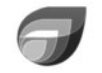

### «DRIVING ECO2»

This menu allows you to evaluate your driving style.

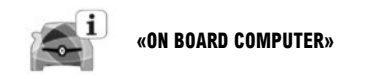

This menu allows you to access information about your journey.

«Air quality»

This menu allows you to view a graphic of the quality of the outside air and to activate/deactivate the air freshener cycle.

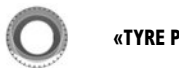

### «TYRE PRESSURE»

This menu controls alerts to the driver in cases of low air pressure or leakages in the tyres. To launch a reset, press "Reset". A confirmation message is displayed on the screen.

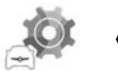

«USER SETTINGS»

This menu lets you activate/deactivate the following options:

- unlock driver's door only;
- Auto door lock while driving;
- Hand free function;
- volume of the indicator sound (press "+" or "-");
- internal welcome sound;
- external welcome;
- automatic cabin lights;
- rear screen wiper for reversing (when reverse gear is engaged);
- setting of the driving style indicator on the instrument panel;

-...

To reset your data, press the pop-up menu button, then "Reset".

Refer to your multimedia system's user manual by pressing the pop-up menu button from the «Vehicle» menu screen, then «User manual».

The order of displaying of the menus may vary.

### SERVICES

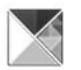

«Apps»

This service lets you access the services described below. From the main menu, press "Apps".

Some services are freely accessible during the trial period. You can extend your subscription online via the www.myrenault.com website or from R-Link Store on your vehicle.

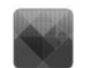

### «MY APPS»

This service lets you see the installed apps. Press "My apps", then on the selected app icon to run it.

Note: to uninstall an app, press the pop-up menu button, then "Organise apps". Press the " $\mathbf{x}$ " at the top right of the app that you want to delete.

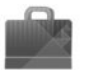

### **«R-LINK STORE»**

This menu allows you to buy applications, features and services directly from your vehicle via a secure online system.

**Note:** access to the R-Link Store is only available if the services have been activated and the vehicle is stationary.

Note: for more information, depending on your country, please visit https:// easyconnect.renault.com.

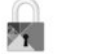

"PRIVACY"

This menu enables you to activate/deactivate data sharing.

Note: Certain applications may not operate correctly if this menu is deactivated.

MY Renault is a smartphone app which allows you to receive information about your vehicle.

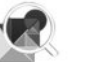

### «APP MANAGER»

This service enables you to manage your applications and displays information about the applications installed on your multimedia system.

**Note:** to stop an app that is running, select the app, then press "Stop" at the bottom of the screen.

"Android Auto™"/"Carplay™": connect your smartphone to the USB port of your vehicle to access applications from your smartphone on your multimedia system.

To refer to the manual for your multimedia system, open the "Apps" menu and select "User manual".

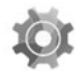

Menu "System"

From the main menu, press "System" to go to the following setting menus.

**Note:** to go to the system's virtual manual, press the the pop-up menu button, then "User manual".

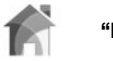

"HOME PAGE"

This menu lets you adjust the layout of the home screen. The three available home pages are displayed in the upper part of the screen to give you a preview of your selection. The available widgets are found at the bottom of the screen and can be displayed on several pages.

To add or delete widgets, refer to the "First use" section in this manual.

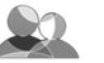

**"USER PROFILE"** 

This menu lets you choose a user profile to apply to the system. The the pop-up menu button lets you:

- rename a profile;
- change the photo of a profile;
- duplicate a profile;
- reset a profile.

The settings saved in a user profile are:

- system language;
- selected distance unit;
- layout of the home page;
- radio presets;
- navigation history;
- navigation favourites;
- privacy settings.

And the settings for the:

- display;
- "MULTI-SENCE";
- ambient lighting;
- selected distance unit;
- the driver's seat position;
- the position of the rear-view mirrors.

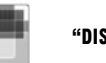

"DISPLAY"

This menu lets you access the following information.

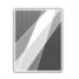

"Central display"

This menu lets you change the appearance of the multimedia screen. Select your desired theme, then adjust its brightness by pressing "+" or "-".

Note: "Dimming day mode" mode is disabled at night and "Dimming night mode" mode is disabled in the daytime.

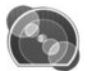

"Cockpit display"

This menu is for changing the appearance of the instrument panel. Select a style from the four given, then adjust the "Dimming night mode" by pressing "+" or "-".

Note: the "Dimming night mode" function only activates when the lights are switched on.

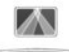

"Head-up display"

This menu enables you to adjust the following settings:

- activation or deactivation of the "Head-up display" function;
- activation or deactivation of the automatic brightness setting;
- screen brightness;
- height of head-up display.

**Note:** these settings are available when the "Head-up display" function is activated and the engine running.

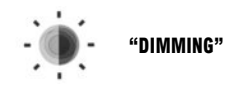

This menu allows you to adjust the brightness of the instrument panel, multimedia screen and head-up display.

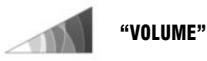

This menu lets you adjust the volume of the following settings by pressing "+" or "-":

- Main audio;
- Phone ringtone;
- telephone communications;
- Navigation;
- warning sounds;
- button sound;
- indicator volume:
- Obstacle detection;

- Lane departure warning;

- voice controls.

Note: "0" adjustment is mute.

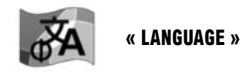

This menu lets you select a language to be applied to the vehicle. Select the desired language.

"KEYBOARD"

This menu lets you choose which virtual keypad is used by the system from those given ("Azerty", "Qwerty", "Qwertz", etc.).

Refer to your multimedia system's user manual by pressing the pop-up menu button from the "System" menu screen, then "User manual".

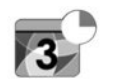

### "DATE AND TIME"

This menu lets you manually set the system clock and its display format. It is recommended that you keep the automatic setting.

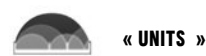

This menu enables you to choose the type of distance unit ("km" or "miles").

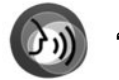

**"VOICE COMMAND"** 

This menu lets you select and assign to the system a male or female voice.

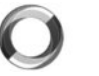

**"SYSTEM INFORMATION"** 

This menu lets you see certain system information (software version, navigation information, current language, licence etc.).

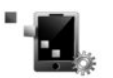

"SMARTPHONE INTERFACE"

This menu lets you view the "Android Auto™" / "CarPlay™" (telephone "Automatic Launch" and "Android Auto™"/"CarPlay™" applications "Tutorial").

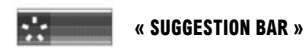

This menu lets you display notifications whilst driving. You can enable or disable these notifications, which are listed by category ("Notification", "Navigation", "Multimedia", "Phone" etc.).

**Note:** when the "Notifications" function is deactivated, all of the sub-categories are deactivated automatically.

### **"FACTORY RESET"**

This function lets you return the system to all of its factory settings. All the data, applications and configuration will be deleted. Confirm the reset by pressing "Yes". For more information, see the user manual for your multimedia system

**Note:** to recover your applications, synchronise your system with the R-Link Store. Large applications can only be recovered by using your computer connected to the R-Link Store.

The order of displaying of the menus may vary.

( https://easyconnect.renault.com )

RENAULT S.A.S. SOCIÉTÉ PAR ACTIONS SIMPLIFIÉE AU CAPITAL DE 533 941 113 € - 13-15, QUAI LE GALLO 92100 BOULOGNE-BILLANCOURT R.C.S. NANTERRE 780 129 987 – SIRET 780 129 987 03591 - TÉL.: 0810 40 50 60 RP 1194-10 – 25 91 065 57R – 02/2019 – Edition anglaise

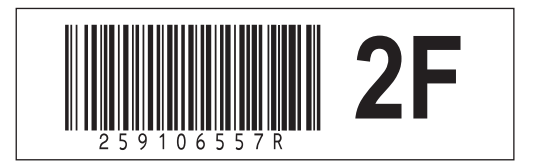